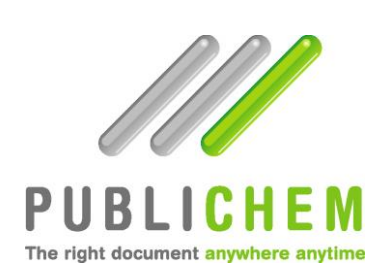

# **User Guide**

## 2014

| PUBLICHEM ACCESS          | 3 |
|---------------------------|---|
| CREATE AN ACCOUNT         | 3 |
| FREE ACCESS               | 4 |
| LIMITED ACCESS            | 5 |
| PASSWORD REINITIALIZATION | 6 |
| USER PROFILE              | 7 |
| DISCONNECT                | 7 |
| SEARCH FOR A SDS          | 7 |
| OPEN / DOWNLOAD A SDS     | 9 |
| SUBSCRIPTION1             | 0 |

### PUBLICHEM ACCESS

The access to PubliChem is conditoned by credentials. If you don't have an account, you must create it by clicking on the "Create an account" button

| PUBLICHEM<br>Terrete forund spelere spelere                                                               |                                                                                                    |                                                                                                    |
|----------------------------------------------------------------------------------------------------|----------------------------------------------------------------------------------------------------|----------------------------------------------------------------------------------------------------|
| Position: /Homepage/Log in                                                                                |                                                                                                    | Choisissez votre langue - Kies uw taal: English 🔻                                                                                   |
| Homepage<br>Log in<br>About us<br>Contact us<br>Create an Internet:<br>account<br>User guides<br>Services | Log in PubliChem is dedicated to the hosting of safety data sheets (SDS). Y you subscribe to it. You are : • USER : To download the safety data sheets of your suppliers, please sig account). • SUPPLIER OF CHEMICAL PRODUCT : To sign in as a Client or to test the website before hosting your S Only registered clients may host their safety data sheets on our websit Case sensitive login (UPPER CASE / lower case)! Supplier code: Login: Password: Log in Forgot your login or password? Create a new account | ou will stay informed about the updates of the SDS if<br>n in as PubliChem USER first (by creating a new<br>SDS, please click here. |

At the right upper corner of the home page, you can choose your interface language between English, French, Dutch or German.

WARNING: The identification fields (Supplier Code, Login and Password) are case sensitive.

## CREATE AN ACCOUNT

In order to create a Publichem account on internet, a supplier must be first selected (the one for which you would like to get access to the Safety Data Sheets). The other fields marked with a star "\*" are mandatory. Among others, the e-mail address which will be used by PubliChem to send you all the mail notifications.

| PUBLICHEM<br>Ter right dessent angelere angelere |                                   |                                                                       |
|--------------------------------------------------|-----------------------------------|-----------------------------------------------------------------------|
| Position: /Create an Interne                     | t account                         | Choisissez votre langue - Kies uw taal: English 🔻                     |
| Homepage<br>Services                             | Create an Internet                | t account                                                             |
|                                                  | Supplier:<br>Login:<br>Password:  | *     *     *     Only letters (a-z, A-Z) and figures accepted.     * |
|                                                  | Title:<br>Name:                   | Mr ▼                                                                  |
|                                                  | First name:<br>Phone:<br>Fax:     |                                                                       |
|                                                  | Address:<br>Address 2:<br>E-mail: | <br>                                                                  |
|                                                  | City:<br>Zip code:<br>State:      |                                                                       |
|                                                  | Language:<br>Company:             | Dutch V *                                                             |
|                                                  | Function:<br>Create account       | *                                                                     |

### FREE ACCESS

Some companies offer a public access for all the registered users. In this case, you will receive directly a confirmation of the creation of your account by e-mail, with the credentials you have filled. You can then connect directly to your Publichem account.

#### Create an Internet account

Your request has been recorded. An e-mail with your login and password is being sent to you.

You can find our guides under the welcome page or click here.

Dear Client,

Please find below your login information and your password.

These data's are strictly personal and confidential.

http://www.publichem.com

Suppliers code : EXAMPLE\_COMPANY Login : user6 Your password : user6

#### LIMITED ACCESS

Other companies limit the access to some granted users. You will also receive a confirmation by e-mail of your credentials but the account creation request will be first subject to the approval of the company. You will be notified by e-mail about the approval or the refusal of your request. In this last case, your account will be deleted.

#### Create an Internet account

Your request has been recorded. An e-mail with your login and password is being sent to you. As soon as your account is activated, you will be able to access it with these codes.

You can find our guides under the welcome page or click here.

Your account creation request is currently reviewed by the EXAMPLE\_COMPANY administrators. An answer to your request will soon be sent to your e-mail address.

http://www.publichem.com

Suppliers code : EXAMPLE\_COMPANY Login : user1 Your password : user1

#### Approval

The following e-mail was sent to the user x.

 $\square$ 

Dear Client,

We are pleased to inform you that your account creation request is accepted.

Please use the login codes you have previously received by e-mail to connect to PubliChem.

We thank you for using PubliChem services and wish you a good day.

The PubliChem Team

#### Refusal

| The following e-mail was sent to the user xx.                 | $\square$  |
|---------------------------------------------------------------|------------|
| Dear Client,                                                  |            |
| We regret to inform you that your account creation request in | s refused. |
| Please contact your supplier for more information about this  | refusal.   |
| Have a nice day,                                              |            |
| The PubliChem Team                                            |            |

## You must create one account per supplier who publishes the SDS on the Publichem website.

## PASSWORD REINITIALIZATION

The home page includes also the possibility to reinitialize the password if you forget it. This process allows you to reset all the passwords linked to your Publichem accounts.

| Supplier code:      |                                  |
|---------------------|----------------------------------|
| Login:              |                                  |
| Password:           |                                  |
|                     |                                  |
| Log in              |                                  |
| orgot your login or | password? / Create a new account |

| Password recovery index                                                       |                   |
|-------------------------------------------------------------------------------|-------------------|
| This tool generates a new password should 🏠 u have forgotten/lost it.         |                   |
| Please enter the e-mail address corresponding to your (your) account(s) and c | lick on 'Submit'. |
| You will then get an e-mail with a new password.                              |                   |
| Your e-mail address (the one appearing in your user account) :                | Submit            |
| Successful password recovery.                                                 |                   |
| Submit successful                                                             |                   |
| Your password has been sent to the e-mail address in your user profile.       |                   |
|                                                                               |                   |
| Dear Client,                                                                  |                   |
| We are pleased to send you herewith your login information and your new pas   | ssword.           |
| These data's are strictly personal and confidential.                          |                   |
| Suppliers code :                                                              |                   |
| Login :                                                                       |                   |
| Your new password :                                                           |                   |
| Suppliers code :                                                              |                   |
| Login :                                                                       |                   |
| Your new password :                                                           |                   |

## **USER PROFILE**

Your password can also be modified from the « My profile » page in the Publichem navigator.

| PUBLICHEM<br>Toright document any advertises                   |                                                                                                    |                                                   |
|----------------------------------------------------------------|----------------------------------------------------------------------------------------------------|---------------------------------------------------|
| Logout:x (EXAMPLE_COMPANY)<br>Position: /Your profile/View     |                                                                                                    | Choisissez votre langue - Kies uw taal: English 🔻 |
| Homepage<br>Services                                           | View                                                                                                    |                                                   |
| Your profile<br>List of suppliers                              | Login:                                                                                                    |                                                   |
| List of suppliers<br>Products<br>My documents<br>Subscriptions | Title: Mr<br>Name: ×<br>First name: ×<br>Company: ×<br>Function: ×<br>Phone:<br>Fax:<br>Address:<br>Address 2:<br>E-mail:<br>City:<br>Zip code:<br>State: BAHAMAS<br>Language: English |                                                   |
|                                                                | Supplier:<br>Account creation date: 2014-05-23<br>Group: viewers<br>Account status : Active                                                                                            |                                                   |
|                                                                |                                                                                                    |                                                   |

This form allows you to modify any other data's (for instance a new e-mail address). The administrator of the account will be notified by the changes.

## DISCONNECT

To log out of your Publichem session, click in the upper left corner of the screen.

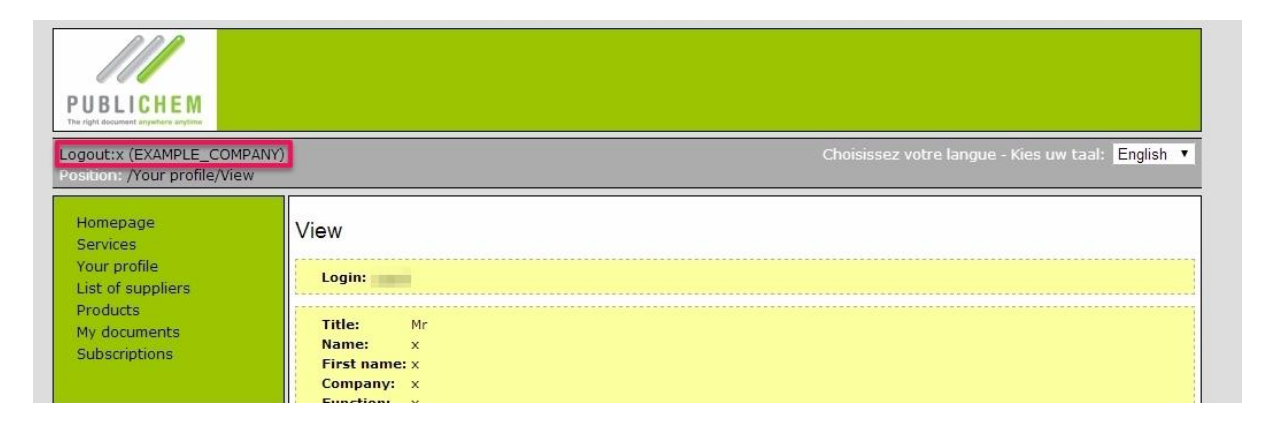

## SEARCH FOR A SDS

When you are logged in, you open automatically the « Products » page of the company. This page is divided into 2 parts :

- Search criteria's
- List of the products built according to the chosen criteria

| Product (        | name:                  |               |            |          |                         |   |
|------------------|------------------------|---------------|------------|----------|-------------------------|---|
| Product          | ode:                   |               |            |          |                         |   |
| Internal         | code:                  |               |            |          |                         |   |
| Chemica          | l formula:             |               | e.g. C2H2N | a2       |                         |   |
| Symbol:          |                        |               |            |          |                         |   |
| CMR Cat          | egory:                 | T             |            |          |                         |   |
| Version:         |                        |               |            |          |                         |   |
| Supplier         |                        |               |            |          |                         |   |
| Sorting l        | anguage:               | •             |            |          |                         |   |
| Case ser         | nsitive:               |               |            |          |                         |   |
| Attachen         | nent document: 🕑       |               |            |          |                         |   |
| Search           | product                |               |            |          |                         |   |
|                  |                        |               |            |          |                         |   |
| tal products fou | nd 3)                  |               |            |          |                         |   |
| tems per page    | 50 🔻                   |               |            |          |                         |   |
| 1/1              |                        |               |            |          |                         |   |
| Product code     | Product name           | Internal code | Version    | Supplier | Attachement<br>document |   |
| 22222            | EXAMPLE<br>PRODUCT 002 |               | 2          |          | English                 |   |
| 4949JKL          | EXAMPLE<br>PRODUCT 001 |               | 13         |          | English                 |   |
| TS000000         | EXAMPLE<br>PRODUCT 003 |               | 1          |          | English French          | 6 |

You can hide the search criteria by clicking on the button

By clicking on the icon situated on the right of each record, you can open a detailed window for a product.

| Show/Hide product details                                                                |                                                                                                    |
|------------------------------------------------------------------------------------------|----------------------------------------------------------------------------------------------------|
| EXAMPLE_COMPANY                                                                          | Product version details : Version 1                                                                                                    |
| Product code:TS000000Internal code:Chemical formula:Supplier:English:EXAMPLE PRODUCT 003 | Approbation status:       Issued         Approbation date:       2013-02-26         Hazard pictograms (CLP):       Hazard statements (CLP):         Hazard statements (CLP):       Precautionary statements (CLP):         Symbol:       R phrase:         S phrase:       S phrase: |
|                                                                                          | Dangerous: Yes<br>CMR Category: Yes                                                                                                    |
| Other versions : Version 1,                                                              |                                                                                                    |
| Documents associated with the ve                                                         | ersion :1 open subscribe                                                                                                    |
| 1.0 French MSDS                                                                          |                                                                                                    |
| 1.0 English MSDS ·                                                                       |                                                                                                    |

From this page, you can open the SDS of a selected product in the chosen language, download them and/or subscribe to them.

OPEN / DOWNLOAD A SDS

Both actions will open an intermediate window which proposes you to subscribe or not to the document.

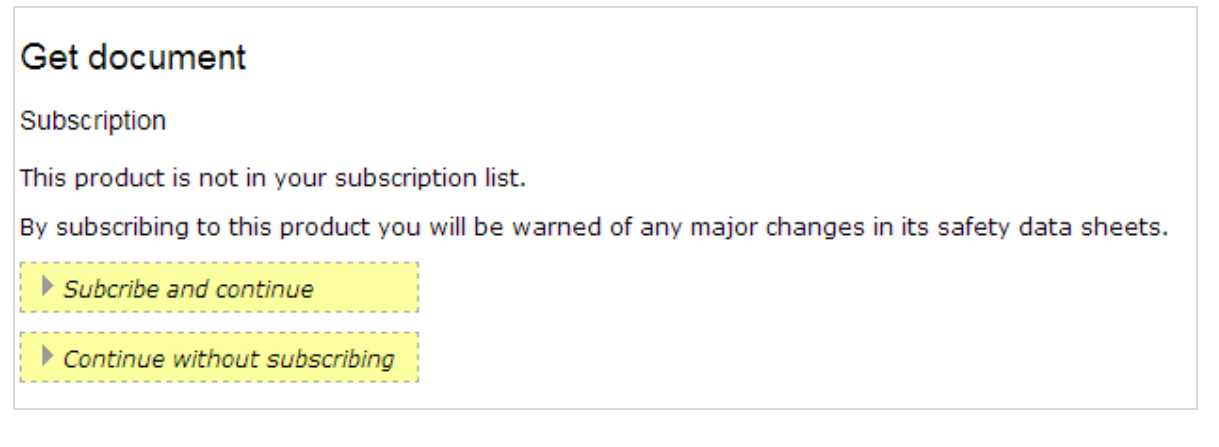

Afterwards, Publichem will open your default PDF reader (Acrobat Reader for instance).

**WARNING**: If you accept to subscribe to the product's SDS, you will receive automatic notifications by e-mail with the latest updates of the document published by the company.

## SUBSCRIPTION

Click directly on the green envelope button to subscribe to a product.

| PUBLICHEM<br>The right document imperior regime<br>Logoutt:x (EXAMPLE_COMPANY<br>Position: /Products/View produ | )<br>licts   | This document is b<br>confirm this action | eing added to your | Subscription file. Do yo | u<br>Jisissez votre la | angue - Kies uw taal: Eng | glish 🔻 |
|----------------------------------------------------------------------------------------------------|--------------|-------------------------------------------|--------------------|--------------------------|------------------------|---------------------------|---------|
| Homepage<br>Services<br>Your profile<br>List of suppliers<br>Products<br>My documents<br>Subscriptions          | View product | ucts<br>duct details<br>is : Version 1,   |                    | 6                        |                        |                           |         |
|                                                                                                    | Documer      | its associated w                          | ith the versior    | 1 :1<br>Comments         | Actions                |                           |         |
|                                                                                                    | 1.0          | French                                    | MSDS               |                          |                        |                           |         |
|                                                                                                    | 1.0          | English                                   | MSDS               |                          |                        |                           |         |

One line per document will be added in your « Subscription » sub-menu. It implies that you will be automatically informed by e-mail notifications about the latest versions of the document.

| PUBLICHEM<br>Tradigit diseased seguinar inglitica                                     |                              |                       |              |                 |                                    |    |
|---------------------------------------------------------------------------------------|------------------------------|-----------------------|--------------|-----------------|------------------------------------|----|
| Logout:x (EXAMPLE_COMPANY)<br>Position: /Subscriptions/Subscri                        | ptions list                  |                       | Choisissez v | otre langue - I | Kies uw taal: <mark>Englisl</mark> | h▼ |
| Homepage<br>Services<br>Your profile<br>List of suppliers<br>Products<br>My documents | Subscriptions list           |                       |              |                 |                                    |    |
| Subscriptions                                                                         | TS000000 EXAMPLE PRODUCT 003 | Internal code Version | English M    | ISDS            |                                    |    |

## By default, the latest SDS version will be directly attached to your e-mail notification.

067490003 www.lisam.com

Publichem User Guide (2014)